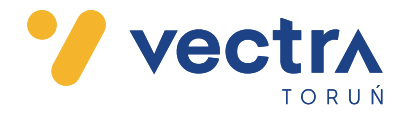

## **INSTRUKCJA STROJENIA DEKODERÓW**

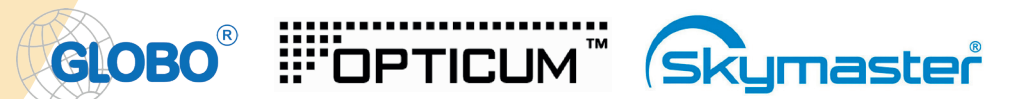

Aby wykonać ponowne strojenie dekodera na nowym sygnale TVK należy:

- 1. Na pilocie dekodera wybrać klawisz MENU
- 2. Przyciskiem ► przechodzimy do zakładki USTAWIENIA SYSTEMU i zatwierdzamy przyciskiem OK
- 3. Następnie przyciskiem ▼ przechodzimy do ostatniej pozycji **USTAWIENIA FABRYCZNE** i zatwierdzamy przyciskiem **OK**
- 4. Na ekranie pojawi się komunikat:

*"Ta operacja załaduje domyśle ustawienia fabryczne i wykasuje wszystkie kanały…"* Domyśle zaznaczona jest wartość "NIE" więc przesuwamy przyciskiem *d* na słowo "TAK" i zatwierdzamy przyciskiem OK i czekamy na ponowne uruchomienie się dekodera.

5. Po ponownym uruchomieniu dekodera na ekranie pojawi się komunikat:

"*Twoja lista kanałów jest pusta, czy chcesz przeprowadzić domyślne skanowanie?"* Wybieramy NIE i zatwierdzamy przyciskiem OK

 Przechodzimy do zakładki SZYBKIE WYSZUKIWANIE (MENU → SKANOWANIE KANAŁÓW → SZYBKIE WYSZUKIWANIE) i ustawiamy:

Częstotliwość początkowa **290.0 MHz** Symbol rate **6875** 

- 7. Przyciskiem ▼ przechodzimy do "SZUKAJ" i zatwierdzamy przyciskiem OK.
- Po wyszukaniu programów (skanowanie trwa ok. 10 minut) na ekranie pojawi się komunikat: "Zakończono wyszukiwanie kanałów" – Nową listę programów zatwierdzany przyciskiem OK.

Biuro Obsługi Klienta ul. Łyskowskiego 29/35 87-100 Toruń tel. 56 476 00 04 e-mail: bok.torun@vectra.pl Sąd Rejonowy Gdańsk-Północ w Gdańsku, VIII Wydział Gospodarczy Krajowego Rejestru Sądowego nr KRS: 0000689351. Konto bankowe: Pekao nr rachunku: 10 1240 6292 1111 0010 8782 5931